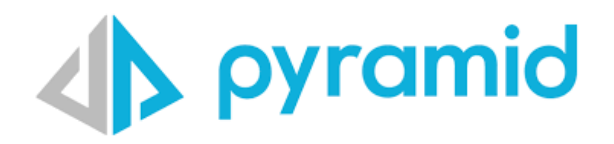

# Pyramid Kubernetes on GCP Guide

Version 1.2

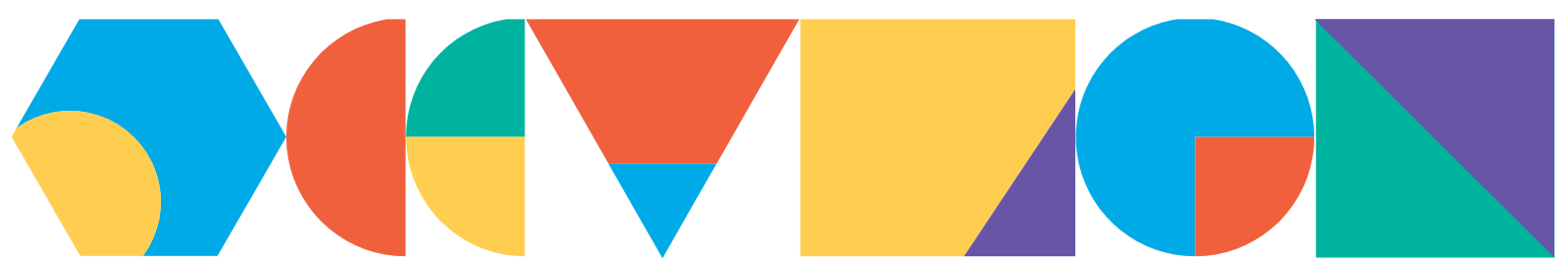

# **Table of Contents**

| Ove | rview3                                                 |
|-----|--------------------------------------------------------|
| 1.  | Instantiating Kubernetes on GCP3                       |
|     | Cluster basics4                                        |
|     | Nodes5                                                 |
|     | Networking6                                            |
|     | Features7                                              |
| 2.  | Enabling Internet Access                               |
|     | Example setup:                                         |
| 3.  | Connecting to the Cluster9                             |
| 4.  | Generating the Pyramid YAML11                          |
|     | Helm Charts                                            |
|     | Configurator                                           |
| 5.  | Enabling Cloud Filestore                               |
| 6.  | Deploying Pyramid YAML configuration13                 |
|     | External IP Access for the Pyramid Kubernetes Instance |
| 7.  | System Initialization15                                |
| 8.  | Finished15                                             |
| Арр | endix16                                                |
| 1.  | How to create an Autopilot cluster16                   |
| 2.  | Deploying an MS-SQL or PostgreSQL Instance18           |
| 3.  | Creating a new Pyramid Repository Database22           |

## **Overview**

The following guide is provided to customers to setup and launch a Pyramid Kubernetes cluster on Google Cloud (GCP). The guide provides a standard walkthrough but is NOT exhaustive and does not cover every available option.

## 1. Instantiating Kubernetes on GCP

If you have no prior deployment of Google Kubernetes engine start here. Otherwise please start on step 12. You can either use your existing cluster or choose to deploy one just for Pyramid.

Log into the Google Admin. From the Google Cloud Engine, please choose Kubernetes Engine, if you don't already have it enabled. You will be presented with the following image.

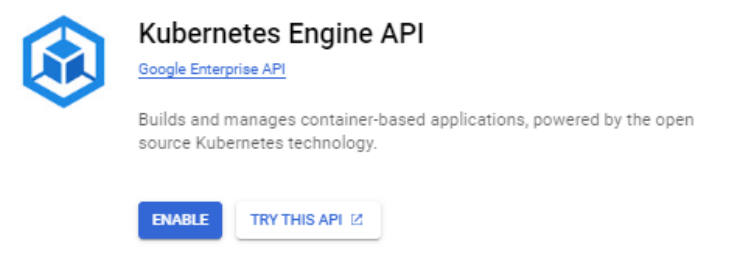

a) Once enabled, you can create your first Kubernetes cluster. Click on "Create"

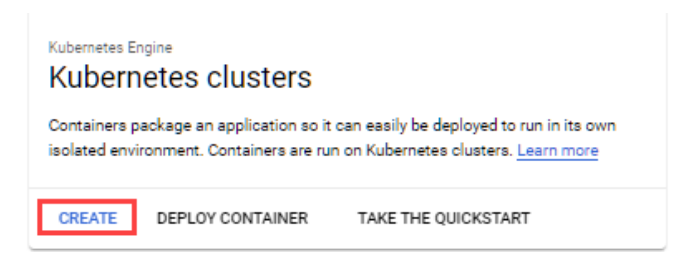

b) Deploy a 'Standard' Google Kubernetes cluster

Currently the Google autopilot cluster only considers request limits, so we do not recommend using it. See here for more details.

Choose "Standard: You manage your cluster."

## Create cluster

Select the cluster mode that you want to use.

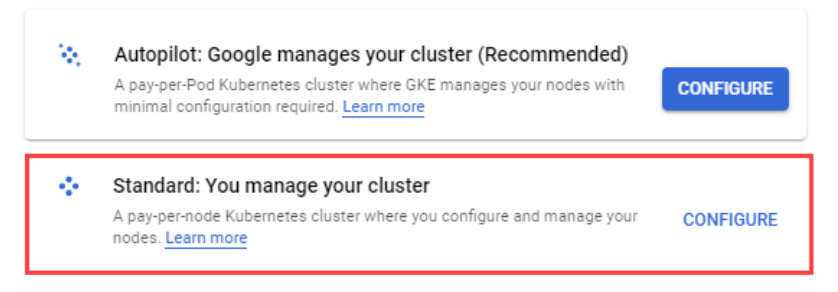

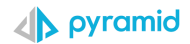

## **Cluster basics**

Settings that are required to be set are:

- a. **Name** set a name for your cluster.
- b. **Zonal -** set to the zone closest to your users.
- c. Release channel- set to Stable channel.
- d. Version can be left on the default option.

| Cluster basics                   | Location type<br>Resource prices may vary between certain regions. Learn more                                                                                                    |
|----------------------------------|----------------------------------------------------------------------------------------------------|
| NODE POOLS                       | <ul> <li>Zonal</li> </ul>                                                                                                    |
| <ul> <li>default-pool</li> </ul> | ✓ O Regional                                                                                                    |
| LUSTER                           |                                                                                                    |
| Automation                       |                                                                                                    |
| Networking                       | Specify default node locations                                                                                                    |
| <ul> <li>Security</li> </ul>     | Increase availability by selecting more than one zone<br>Current default: me-west1-a                                                                                                    |
| <ul> <li>Metadata</li> </ul>     | Control plane version                                                                                                    |
| <ul> <li>Features</li> </ul>     | Choose whether you'd like to upgrade the cluster's control plane version manually or let GKE do it automatically. Learn more 🖄.                                                                                               |
|                                  | Static version<br>Manually manage the version upgrades. GKE will only upgrade the control plane and nodes<br>if it's necessary to maintain security and compatibility, as described in the release schedule.<br>Learn more Z. |
|                                  | ● Release channel<br>Let GKE automatically manage the cluster's control plane version. <u>Learn more</u> [2].                                                                                                    |
|                                  | Release channel  Stable channel                                                                                                    |
|                                  | Version<br>1.24.9-gke.3200 (default)                                                                                                    |
|                                  | These versions have met all the requirements of the Regular channel and have been shown to be stable and reliable in production, based on the observed performance of running clusters. Release notes $\square$               |

## Nodes

This depends a lot on the expected usage.

Settings that are required to be set are:

- a. Series suggested start is to use E2 series.
- b. Machine type set to custom.
- c. **Cores and memory** it is suggested to set the minimum node side to at least 16 cores and 32GB of memory \*.
- d. Boot disk type- SSD persistent disks
- e. Boot disk size (GB) set to 100GB

\* When using the Pyramid Kubernetes Configurator (described below) to generate the cluster, a minimum initial node size of 16 CPUs and 24GB of RAM is assumed.

| Olyster basics               | Machine configuration                                                                                                    |
|------------------------------|----------------------------------------------------------------------------------------------------|
|                              | Choose the machine family, type, and series that will best fit the resource needs of your cluster.<br>You won't be able to change the machine type for this cluster once it's created. Learn more |
| NODE POOLS                   |                                                                                                    |
| • default-pool               | General purpose Memory optimized                                                                                                    |
| - • Nodes                    | Machine types for common workloads, optimized for cost and flexibility                                                                                                    |
| Networking                   | CPU platform selection based on availability                                                                                                    |
| Security                     | Machine type                                                                                                    |
| <ul> <li>Metadata</li> </ul> | Custom                                                                                                    |
| CLUSTER                      | Cores                                                                                                    |
| Automation                   | 2 32 16 vCPU                                                                                                    |
| Networking                   | 8 128 22 00                                                                                                    |
| Security                     | 32 GB                                                                                                    |
| <ul> <li>Metadata</li> </ul> | CPU PLATFORM AND GPU C Boot disk type                                                                                                    |
| Features                     | SSD persistent disk 🗸 🗸 🕜                                                                                                    |
|                              | Boot disk size (GB)                                                                                                    |

## Networking

Settings that are required to be set are:

- a. **Network** use the default or one of your other networks.
- b. Node subnet use the default or one of your subnets.
- c. **Private cluster** set as a private cluster. The webserver is exposed through a load balancer (configured in the Pyramid YAML).
- d. **Enable control panel authorized networks-** set this if you want to connect to the cluster from outside of the google cloud platform.

| Cluster basics               | Networking                                                                                                    |
|------------------------------|----------------------------------------------------------------------------------------------------|
| NODE POOLS                   | Define how applications in this cluster communicate with each other and with the                                                                                                    |
| • default-pool ^             | Kubernetes control plane, and how clients can reach them.                                                                                                    |
| Nodes                        | Network * default                                                                                                    |
| Networking     Security      | Node subnet *  default                                                                                                    |
| - Ocourty                    |                                                                                                    |
| <ul> <li>Metadata</li> </ul> | <ul> <li>IPv4 (single stack)</li> </ul>                                                                                                    |
| CLUSTER                      | O IPv4 and IPv6 (dual stack)                                                                                                    |
| Automation                   | IPu4 natwork access                                                                                                    |
| Networking                   | Choose the type of network you want to allow to access your cluster's workloads. Learn more [2]                                                                                                    |
| Security     Metadata        | Public cluster     Choose a public cluster to configure access from public networks to the cluster's     workloads. Routes aren't created automatically. You cannot change this setting after the     cluster is created                                  |
| Features                     | <ul> <li>Private cluster</li> <li>Choose a private cluster to assign internal IP addresses to Pods and nodes. This isolates<br/>the cluster's workloads from public networks. You cannot change this setting after the<br/>cluster is created.</li> </ul> |
|                              | <ul> <li>Access control plane using its external IP address</li> <li>Enable Control plane global access</li> </ul>                                                                                                    |
|                              | Control plane IP range *                                                                                                    |
|                              | Example: 172.16.0.0/28                                                                                                    |
| CLUSTER                      | Reveals your intranode traffic to Google's networking fabric. To get logs, you need to enable VPC                                                                                                    |
| Automation                   |                                                                                                    |
| Networking                   | Enable subsetting for L4 internal load balancers                                                                                                    |
| Security                     | Enable control plane authorized networks                                                                                                    |
| Metadata                     |                                                                                                    |
| Features                     | from outside Google Cloud Platform, you must add at least one<br>authorized network                                                                                                    |
|                              | Authorized networks                                                                                                    |
|                              |                                                                                                    |
|                              | DNS provider                                                                                                    |
|                              | ● Kube-dns                                                                                                    |
|                              | Cloud DNS                                                                                                    |
|                              | Enable NodeLocal DNSCache                                                                                                    |

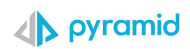

## Features

Settings that are required to be set are:

- a. Enable Filestore CSI Driver Must be enabled for google persistent storage to work.
- b. Leave all other settings as default unless required otherwise.
- c. Finally, click on "create"

| Cluster basics               | System                                                                                                    |
|------------------------------|----------------------------------------------------------------------------------------------------|
| NODE POOLS                   |                                                                                                    |
| default-pool                 | Enable Managed Service for Prometheus<br>Deploy managed collectors for Prometheus metrics within this cluster. These collectors<br>must be configured using PodMonitoring resources. Supports clusters on Kubernetes<br>version 1.21.4-gke.300 or later. Learn more [2]       |
| <ul> <li>Nodes</li> </ul>    |                                                                                                    |
| Networking                   | Service mesh                                                                                                    |
| Security                     | Enabling Anthos Service Mesh will register this cluster to a Fleet, and enable ASM for any clusters that are added to that Fleet. Learn more [2]                                                                                                    |
| <ul> <li>Metadata</li> </ul> | Enable Anthos Service Mesh                                                                                                    |
| CLUSTER                      | Anthos Service Mesh provides managed, observable, and secure communication across<br>your services so developers can focus on applications without sacrificing resilience or<br>worrying about monitoring, networking, or security. This setting is permanent. Learn more [2] |
| Automation                   | Other                                                                                                    |
| Networking                   | Enable Cloud TPU<br>Accelerate machine learning workloads in your cluster. Learn more 🛽                                                                                                    |
| Security                     | Enable Kubernetes alpha features in this cluster                                                                                                    |
| Metadata                     | Short-lived clusters that run stable Kubernetes releases with all Kubernetes APIs and features enabled. Learn more [2]                                                                                                    |
| Features                     | Enable Cost Allocation                                                                                                    |
|                              | See your cluster's resource usage broken down by Kubernetes namespaces and labels, and attribute usage to meaningful entities. This will be available in your detailed billing export and cloud billing console. Learn more [2]                                               |
|                              | ■ Enable Backup for GKE<br>Back up and restore GKE workloads. Costs are based on the size of the data and the<br>number of pods you protect through backups. Supports clusters on Kubernetes versions<br>1.24.2-gke.1900 or later. Learn more Z                               |
|                              | Enable Compute Engine Persistent Disk CSI Driver<br>Automatically deploy and manage the Compute Engine Persistent Disk CSI Driver. This<br>feature is an alternative to using the gcePersistentDisk in-tree volume plugin. Learn more                                         |
|                              | Enable Filestore CSI Driver<br>Automatically deploy and manage the Filestore CSI Driver in this cluster. Learn more                                                                                                    |
|                              | Enable image streaming                                                                                                    |

## 2. Enabling Internet Access

The nodes must have internet access to be able to pull down Pyramid's containers.

To give outgoing internet access outgoing to the nodes see <u>this</u> google article - see step 6: Create a NAT configuration using Cloud Router.

## **Example setup:**

Settings that a required to be set are:

- **Gateway name** choose a name for the gateway.
- Network leave as default (should be the same as what your Kubernetes cluster uses)
- **Region-** should be set to the same region as the Kubernetes cluster.
- **Cloud Router** If you do not have one already, it will ask you to create one. Follow the on-screen instructions.

| 聶     | Network services        | <ul> <li>Create Cloud NAT gateway</li> </ul>                                                                                                    |
|-------|-------------------------|----------------------------------------------------------------------------------------------------|
| Ā     | Load balancing          | Cloud NAT lets your VM instances and container pods communicate with the internet                                                                                                    |
| 모     | Cloud DNS               | using a shared, public IP address.                                                                                                    |
| < 🗒 > | Cloud CDN               | Cloud NAT uses Cloud NAT gateway to manage those connections. Cloud NAT gateway<br>is region and VPC network specific. If you have VM instances in multiple regions, you'll<br>acade a cente a Cloud NAT activity for any kerical version. I ware 20                                                          |
| ÷     | Cloud NAT               | Gateway name *                                                                                                    |
| ٩ŀ    | Traffic Director        | Lowercase letters numbers hunbens allowed                                                                                                    |
| 8     | Service Directory       | Select Cloud Router @                                                                                                    |
| ://   | Cloud Domains           | Network *                                                                                                    |
| ٥     | Private Service Connect | default <ul> <li>Region *</li></ul>                                                                                                    |
|       |                         | Cloud NAT mapping      Source (internal) Primary and secondary ranges for all subnets Select which subnets to map to the Cloud NAT gateway. Primary IP addresses are used by VM instances and secondary IP addresses are used by container pods. Learn more IC Cloud NAT IP addresses Automatic (recommended) |
|       |                         | Destination (external)                                                                                                    |
|       |                         | CREATE CANCEL                                                                                                    |

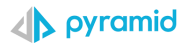

## 3. Connecting to the Cluster

a) Once the cluster has finished being created, click on connect as shown below.

| ٠ | Clusters             | OVERVIEW     | OBSERVABILITY             | COST OPTIMIZA | TION     |                 |             |              |               |        |         |
|---|----------------------|--------------|---------------------------|---------------|----------|-----------------|-------------|--------------|---------------|--------|---------|
|   | Workloads            | 🐨 Filter Ent | er property name or value |               |          |                 |             |              |               |        |         |
| A | Services & Ingress   | Status       | Name 🛧                    | Location      | Mode     | Number of nodes | Total vCPUs | Total memory | Notifications | Labels |         |
|   | Applications         |              |                           | us-central1-c | Standard | 3               | 24          | 48 GB        |               | -      | :       |
| ⊞ | Secrets & ConfigMaps |              |                           |               |          |                 |             |              |               |        | 🖍 Edit  |
|   | Storage              |              |                           |               |          |                 |             |              |               |        | Connect |
| 1 | Object Browser       |              |                           |               |          |                 |             |              |               |        |         |

## b) Click on Run in Cloud Shell

## Connect to the cluster

| 'ou can               | connect to your cluster via command-line or using a dashboard.                                                                      |                        |          |
|-----------------------|----------------------------------------------------------------------------------------------------|------------------------|----------|
| Con<br>Config         | Imand-line access                                                                                                    |                        |          |
| S g                   | cloud container clusters get-credentials                                                                                            | region me-west1project | 381414 🗖 |
| RUN                   | IN CLOUD SHELL                                                                                                    |                        |          |
| Clou<br>You ca<br>OPE | Id Console dashboard<br>In view the workloads running in your cluster in the Cloud Console <u>Workloa</u><br>IN WORKLOADS DASHBOARD | kis dashboard .        |          |
|                       |                                                                                                    |                        | OK       |
| c)                    | Click on "continue"                                                                                                    |                        |          |

d) Press Enter to connect

| CLOUD SHELL                                                                                          |                                                        | —                         |         |
|----------------------------------------------------------------------------------------------------|--------------------------------------------------------|---------------------------|---------|
| Welcome to Cloud Shell! Type "help" to get start<br>Your Cloud Platform project in this session is s | ed.<br>et to -381414.                                  |                           |         |
| Use "gcloud config set project [PROJECT ID]" to                                                      | change to a different project.                         |                           |         |
| Cloudshell:~                                                                                         | <pre>\$ gcloud container clusters get-credential</pre> | zone us-central1-cproject | -381414 |
| Fetching cluster endpoint and auth data.                                                             |                                                        |                           |         |
| Cloudshell:                                                                                          |                                                        |                           |         |
|                                                                                                    |                                                        |                           |         |
|                                                                                                    |                                                        |                           |         |
|                                                                                                    |                                                        |                           |         |
|                                                                                                    |                                                        |                           |         |
|                                                                                                    |                                                        |                           |         |

e) Note that if you ticked the box "enable control plane authorized networks, then you will not be able connect from the shell to your cluster until you add its external IP to the list of "Authorized networks". To get its IP run the below from the "Cloud Shell terminal (NOTE THAT EACH TIME YOU CONNECT TO THE TERMINAL THE IP MIGHT CHANGE, so it needs to be updated in the authorization list)"

## curl -4 ifconfig.co

Then copy the IP the above command returns and update the authorized network list as shown below:

#### Click on edit on your cluster

| ÷  | Clusters             | OVERVI          | EW    | OBSERVABILITY          | COST OPTIMIZA | TION     |                 |             |              |               |        |         |
|----|----------------------|-----------------|-------|------------------------|---------------|----------|-----------------|-------------|--------------|---------------|--------|---------|
| 54 | Workloads            | <b>च</b> Filter | Enter | property name or value |               |          |                 |             |              |               |        |         |
| Å  | Services & Ingress   | Stat            | us    | Name 🕇                 | Location      | Mode     | Number of nodes | Total vCPUs | Total memory | Notifications | Labels |         |
|    | Applications         |                 |       |                        | us-central1-c | Standard | 3               | 24          | 48 GB        |               | -      | :       |
|    | Secrets & ConfigMaps |                 |       |                        |               |          |                 |             |              |               | -      | 🖌 Edit  |
|    | Storage              |                 |       |                        |               |          |                 |             |              |               |        | Connect |
| 1  | Object Browser       |                 |       |                        |               |          |                 |             |              |               |        | Delete  |

| Clusters               |              | T DELETE | + DEPLOY        |   | DUPLICATE |
|------------------------|--------------|----------|-----------------|---|-----------|
| Networking             |              |          |                 |   |           |
| Private cluster        |              |          | Enabled         |   | 6         |
| Default SNAT           |              |          | Enabled         |   | 1         |
| Control plane address  | s range      |          | 172.16.56.128/2 | 8 | 6         |
| Control plane authoriz | zed networks |          |                 |   | 1         |
| Calico Kubernetes Ne   | twork policy |          | Disabled        |   | 1         |
| Dataplane V2 🔞         |              |          | Enabled         |   | â         |
| DNS provider           |              |          | Kube-dns        |   | 1         |
| NodeLocal DNSCache     | 2            |          | Enabled         |   |           |

## Edit the "Control plane aurthorized networks".

## Click on "Add authorized network", add the IP of the cloud shell and save your changes.

## Edit control plane authorized networks

Enable control plane authorized networks to block untrusted non-GCP source IPs from accessing the Kubernetes control plane through HTTPS. Learn more 2

| Enable control plane authorized networks |        |             |
|------------------------------------------|--------|-------------|
| Authorized networks                      |        |             |
|                                          |        | ~           |
|                                          |        | ~           |
| ADD AUTHORIZED NETWORK                   |        |             |
|                                          |        |             |
|                                          | CANCEL | SAVE CHANGE |

Note that for the last step, you limit the IP addresses that can use the k8 control panel. To work out what IP to input use a <u>Subnet Calculator</u>, by inputting your public IP and getting back the Input. If it's one IP just add /32 to the end of it.

## 4. Generating the Pyramid YAML

The setup for Pyramid is *best* driven through a YAML configuration file. This can be manually created. However, it is simpler to use Pyramid's YAML configurator.

## **Helm Charts**

As an alternative, you can deploy the cluster using Helm charts, <u>as described here</u>. However, with the complexity of the cluster, and the numerous settings required, the YAML configurator approach is simpler and faster.

The rest of this guide is designed around the use of the **configurator approach**.

## Configurator

Login to Pyramid's customer portal, go to the Kubernetes setup page:

<u>https://customers.pyramidanalytics.com/kubernetes/</u> and generate a YAML file for your Pyramid config. If using Google storage, choose that option from the Persistence Storage dropdown. If you elect to use Google storage, then complete step 5 below. Otherwise, you can skip it. More info on the configurator can be found <u>here</u>.

## Autoscaling the pods:

Pyramid gives you the option of scaling the pods Horizontally (Horizontal Pod Autoscaling). You can choose the maximum number of replicas(pods) to spawn by ticking the Elastic Scaling option when creating the Pyramid YAML and entering in the max number of pods that can be spawned.

To enable the auto scaling to work, please run the following commands on your cluster:

kubectl apply -f https://github.com/kedacore/keda/releases/download/v2.10.0/keda-2.10.0-core.yaml

Please note, that for the pods that you choose to auto scale (as set when creating the Pyramid YAML), it will show a green OK for "Horizontal pod Autoscaler". It can take up to 20mins for this to become active and show the status as green. These settings can be found under Workloads>choose pod>Overview

| ۲       | Kubernetes Engine     | Contract Contract | details          | C REFRESH                  | 🖍 EDIT         | TELETE     |          | NS - 5.  |
|---------|-----------------------|----------------------------------------------------------------------------------------------------|------------------|----------------------------|----------------|------------|----------|----------|
| Φ       | Clusters              | 🛛 web-service                                                                                                    | 1                |                            |                |            |          |          |
| 5       | Workloads             | OVERVIEW D                                                                                                    | DETAILS OB       | SERVABILITY                | REVISION       | HISTORY    | EVENTS   | LOGS     |
| A       | Services & Ingress    |                                                                                                    |                  |                            |                |            |          |          |
|         | Applications          |                                                                                                    |                  |                            |                |            |          |          |
|         | Secrets & ConfigMaps  | CPU 🕜                                                                                                    |                  |                            |                |            | Ą        | ≅ ::     |
|         | Storage               |                                                                                                    |                  |                            |                |            |          |          |
| 3       | Object Browser        |                                                                                                    |                  |                            |                |            |          | •        |
| ø       | Migrate to Containers |                                                                                                    |                  |                            |                |            |          |          |
| 0       | Backup for GKE        |                                                                                                    |                  |                            |                |            |          | -        |
| $\odot$ | Security Posture      | UTC+3 9:40 PM                                                                                                    | 9:50 PM          | 10:00 PM                   | 10:            | 10 PM      | 10:20 PM | 10:30 PM |
| Config  | & Policy              |                                                                                                    |                  |                            |                |            |          |          |
|         |                       | Cluster                                                                                                    | benor-standard   | -03-04                     |                |            |          |          |
|         | Config                | Namespace                                                                                                    | pyramid          |                            |                |            |          |          |
| (9)     | Policy                | Labels                                                                                                    | No labels set    |                            |                |            |          |          |
|         | ,                     | Logs 🕑                                                                                                    | Container logs,  | Audit logs                 |                |            |          |          |
|         |                       | Replicas                                                                                                    | 1 updated, 1 rea | ady, 1 available, 0        | unavailable    |            |          |          |
|         |                       | Pod specification                                                                                                    | Revision 1, cont | tainers: <u>paws</u> , vol | umes: persiste | nt-storage |          |          |
|         |                       | Horizontal Pod<br>Autoscaler 🕜                                                                                                    | 🕗 ОК             |                            |                |            |          |          |
|         |                       | Vertical Pod Autoscaler                                                                                                    | Not configu      | red                        |                |            |          |          |
|         |                       | Vertical Pod Autoscaler                                                                                                    | Not configu      | red                        |                |            |          |          |

## 5. Enabling Cloud Filestore

This step is only required when using Google Persistent Storage. Otherwise, move to step 6 below.

The Cloud Filestore API needs to be enabled in your workspace or it will fail to provision the storage when the YAML gets run.

| Cloud Filestore API<br>Google Enterprise API                                  |  |  |  |  |  |
|-------------------------------------------------------------------------------|--|--|--|--|--|
| The Cloud Filestore API is used for creating and managing cloud file servers. |  |  |  |  |  |
| ENABLE TRY THIS API                                                           |  |  |  |  |  |

To enable it: APIs & services>enabled APIs & services , then search for "Cloud Filesstore API" and enable it.

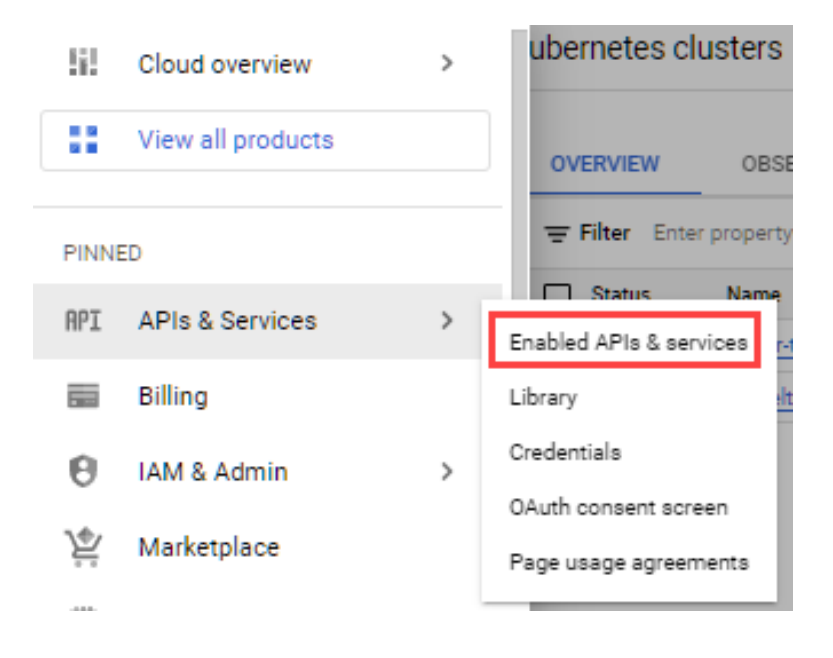

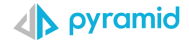

## 6. Deploying Pyramid YAML configuration

Upload your YAML file (from previous steps) to your cluster as shown below:

| ۲       | Kubernetes Engine                      | Kubernetes clu      | usters 💽 CREA          | ATE 🛨 DEPL    | DY CREFF | RESH            |             |              |               |        |   | 🕲 OPER        | ATIONS -    | E HELP ASSISTA |
|---------|----------------------------------------|---------------------|------------------------|---------------|----------|-----------------|-------------|--------------|---------------|--------|---|---------------|-------------|----------------|
|         | Clusters                               | OVERVIEW            | OBSERVABILITY          | COST OPTIMIZA | TION     |                 |             |              |               |        |   |               |             |                |
| 76      | Workloads                              | ∓ Filter Enter      | property name or value |               |          |                 |             |              |               |        |   |               |             |                |
| A       | Services & Ingress                     | Status              | Name 🛧                 | Location      | Mode     | Number of nodes | Total vCPUs | Total memory | Notifications | Labels |   |               |             |                |
|         | Applications                           |                     | standard-03-04         | us-central1-c | Standard | 3               | 24          | 48 GB        |               | -      | : |               |             |                |
|         | Secrets & ConfigMaps                   |                     |                        |               |          |                 |             |              |               |        |   |               |             |                |
|         | Storage                                |                     |                        |               |          |                 |             |              |               |        |   |               |             |                |
| :=      | Object Browser                         |                     |                        |               |          |                 |             |              |               |        |   |               |             |                |
| å       | Migrate to Containers                  |                     |                        |               |          |                 |             |              |               |        |   |               |             |                |
| 0       | Backup for GKE                         |                     |                        |               |          |                 |             |              |               |        |   |               |             |                |
| $\odot$ | Security Posture                       |                     |                        |               |          |                 |             |              |               |        |   |               |             |                |
| *       | Marketplace                            |                     |                        |               |          |                 |             |              |               |        |   |               |             |                |
| ť       | Release Notes                          |                     |                        |               |          |                 |             |              |               |        |   |               |             |                |
| <1      |                                        |                     |                        |               |          |                 |             |              |               |        |   |               |             |                |
| 2       | CLOUD SHELL<br>Terminal (danielcloud-3 | 381414) × + •       |                        |               |          |                 | _           |              |               |        |   | 🗶 Open Editor | = ÷         |                |
| Welcom  | te to Cloud Shell! Type "he            | elp" to get started | d.                     |               |          |                 |             |              |               |        |   | ් F           | lestart     |                |
|         |                                        |                     |                        |               |          |                 |             |              |               |        |   | @ U           | Ipload      |                |
|         |                                        |                     |                        |               |          |                 |             |              |               |        |   | @ [           | ownload     |                |
|         |                                        |                     |                        |               |          |                 |             |              |               |        |   | ~ 0           | efault Mode |                |
|         |                                        |                     |                        |               |          |                 |             |              |               |        |   | s             | afe Mode    |                |

## Upload

| UPLOAD FILES OR FOLDERS FROM YOUR                                                                                          | R COMPUTER |
|----------------------------------------------------------------------------------------------------|------------|
| ● File ○ Folder                                                                                                    |            |
| Choose Files No file chosen                                                                                                |            |
| SELECT A DESTINATION DIRECTORY                                                                                             |            |
| - Destination Directory                                                                                                    |            |
| Files can only be uploaded within the home<br>directory. If the specified directory does not exist,<br>it will be created. |            |
| CANCEL                                                                                                    | UPLOAD     |

Once you upload the YAML run it as below to pull down the pyramid pods

```
kubectl apply -f pyramid-analytics-config.yaml
```

Then run the below command to see the pods generating or look at the Google control panel under "Workloads" (it will also show the pods as incomplete until after the full deployment has finished)

```
kubectl -n pyramid get pods -w
```

or

```
kubectl -n pyramid get pods
```

Its normal that only the web-service pod will show 1/1 until the full deployment has finished (after until after you have finished the setup in the browser)

| NAME                             | READY | STATUS  | RESTARTS | AGE   |
|----------------------------------|-------|---------|----------|-------|
| ai-service-68844b669-mtdz8       | 0/1   | Running | 0        | 13m   |
| gis-service-77d744c7b5-lgsmg     | 0/1   | Running | 0        | 13m   |
| router-service-74886464d4-h8b6d  | 0/1   | Running | 0        | 13m   |
| runtime-service-588d57bc95-ltrrq | 0/1   | Running | 0        | 5m12= |
| task-service-5c949bb5d5-jvhd7    | 0/1   | Running | 0        | 13m   |
| web-service-787c4dd8db-wmxqv     | 1/1   | Running | 0        | 6m20s |

Wait until you see that all pods show as "running."

From the Google console, it will look as below:

Once you see that the web-service shows as "OK", continue to the next step.

| Φ        | Clusters              | Cluster Namespace kube-system and pyramid   🗸                          | RESET SA   | VE   |           |         |
|----------|-----------------------|------------------------------------------------------------------------|------------|------|-----------|---------|
| <b>8</b> | Workloads             | Workloads are deployable units of computing that can be created and ma | naged in a |      |           |         |
| Ā        | Services & Ingress    | cluster.                                                               |            |      |           |         |
|          | Applications          | OVERVIEW OBSERVABILITY COST OPTIMIZATION                               |            |      |           |         |
|          | Secrets & ConfigMaps  | Filter         Is system object : False (3)         Filter workloads   |            |      |           |         |
|          | Storage               | Name 🕈 Status                                                          | Туре       | Pods | Namespace | Cluster |
| 200      | Object Browser        | ai-service     Does not have minimum availability                      | Deployment | 1/1  | pyramid   | pyramid |
|          | object browser        | gis-service O Does not have minimum availability                       | Deployment | 1/1  | pyramid   | pyramid |
| æ        | Migrate to Containers | router-service     Opes not have minimum availability                  | Deployment | 1/1  | pyramid   | pyramid |
| 0        | Backup for GKE        | runtime-service     Opes not have minimum availability                 | Deployment | 1/1  | pyramid   | pyramid |
| -        |                       | task-service     Does not have minimum availability                    | Deployment | 1/1  | pyramid   | pyramid |
| Ð        | Security Posture      | web-service OK                                                         | Deployment | 1/1  | pyramid   | pyramid |
| Config   | & Policy              |                                                                        |            |      |           |         |

Once you see that the web-service shows as "OK", continue to the next step.

## **External IP Access for the Pyramid Kubernetes Instance**

To get the external IP to access the Pyramid application on, click on "Services & Ingress" and click on the endpoint.

| 26  | Workloads            | SERVICES INGRESS                                                                                                    |                    |  |
|-----|----------------------|----------------------------------------------------------------------------------------------------|--------------------|--|
| A   | Services & Ingress   | Services are sets of Pods with a network endpoint that can be used for discovery and                                                   |                    |  |
|     | Applications         | load balancing. Ingresses are collections of rules for routing external HTTP(S) traffic to<br>Services.                                |                    |  |
| ⊞   | Secrets & ConfigMaps | Elter (Is sutem object: Falce (2) Elter saminas and increases                                                                          |                    |  |
|     | Storage              | - Filter is system object. False of Filter services and ingresses                                                                      |                    |  |
|     |                      | Name 🕈 Status Type Endpoints Pods                                                                                                    | Namespace Clusters |  |
| 200 | Object Browser       | □         pyramid         O K         External load balancer         34.165.106.99:8181 [2]         34.165.106.99:9090 [2]         0/1 | pyramid            |  |

Clicking the above link will bring you to the below page, where you can fill out all the needed info to finish the Pyramid deployment.

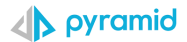

## 7. System Initialization

Once the pods have finished being created, and you click on the link as explained above, you will be prompted with the screen below. This initializes the system, with persistent storage, the Pyramid repository database and creates the first initial user within Pyramid. For more information on this stage please see <u>this</u> link.

- See the <u>appendix</u> for details on how to setup a database repository on GCP.
- For more information on this stage please see this link.

For the storage type choose "Persistent volume," if you chose any of the persistent storage options in the Pyramid YAML.

| System Initialization     | System Initialization               |   |  |
|---------------------------|-------------------------------------|---|--|
| Database Repository Se    | stup:                               |   |  |
| Repository Type           | RDS 🗸                               | ? |  |
| Server Type               | PostgreSQL 🗸                        | ? |  |
| Server Address            | 10.104.208.3                        | ? |  |
| Port                      | 5432                                | ? |  |
| Database Name             | pyramidk8                           | ? |  |
|                           | Enforce SSL                         |   |  |
| Credentials:              |                                     |   |  |
| Database Username         | postgres                            | ? |  |
| Password                  | ······                              | ? |  |
|                           | Connection Successful               |   |  |
| Disk Storage Setup:       |                                     |   |  |
| Storage Type              | Persistent Volume 🗸                 | ? |  |
| You must set a Persistent | Volume using the yaml configuration |   |  |
|                           |                                     |   |  |
| Initial User Details:     |                                     |   |  |
| User Name                 | admin                               | ? |  |
| User Password             |                                     | ? |  |
| Confirm Password          |                                     | ? |  |
|                           |                                     |   |  |
| I already have a license  | e file ?                            |   |  |
| Auto Login ?              |                                     |   |  |
|                           | Run Setup                           |   |  |

## 8. Finished

Once the initialization setup has finished running (normally around 5-10 mins) it will redirect you to the fully installed Pyramid application.

# Appendix

## 1. How to create an Autopilot cluster

Not currently recommended by Pyramid

a) Click on "Configure" for the Autopilot option. (GKE version 1.24 and later.) Alternatively, use the standard cluster option. See appendix on "<u>How to deploy a standard cluster</u>". For more information on how to decide what cluster type is best for you see <u>this</u> link

| Autopilot: Google manages your cluster (R<br>A pay-per-Pod Kubernetes cluster where GKE manage<br>minimal configuration required. Learn more | Lecommended)<br>as your nodes with                                                                                                    |
|----------------------------------------------------------------------------------------------------|----------------------------------------------------------------------------------------------------|
| <b>b)</b> Click on "Let's get sta                                                                                                    | rted"                                                                                                    |
|                                                                                                    |                                                                                                    |
| c) Give your cluster a na                                                                                                    | ame (note it must start with lowercase characters) and choose the appro                                                                                                    |
| region.                                                                                                    |                                                                                                    |
|                                                                                                    |                                                                                                    |
| Cluster basics                                                                                                    | Cluster basics                                                                                                    |
| Set up basics for your cluster                                                                                                    |                                                                                                    |
| Networking                                                                                                    | you can deploy your workload through Kubernetes and we'll take care of the rest,                                                                                                    |
| Define applications communication in                                                                                                    | including:                                                                                                    |
| the cluster                                                                                                    | ✓ Nodes: Automated node provisioning, scaling, and maintenance                                                                                                    |
| Advanced settings                                                                                                    | ✓ Networking: VPC-native traffic routing for public or private clusters                                                                                                    |
| Review additional options                                                                                                    | <ul> <li>Security: Shielded GKE Nodes and Workload Identity</li> </ul>                                                                                                    |
|                                                                                                    | <ul> <li>Telemetry: Cloud Operations logging and monitoring</li> </ul>                                                                                                    |
| Review and create                                                                                                    | Mana                                                                                                    |
| Review and create<br>Review all settings and create your                                                                                     | Name                                                                                                    |
| Review and create<br>Review all settings and create your<br>cluster                                                                          | autopilot-cluster-1                                                                                                    |
| Review and create<br>Review all settings and create your<br>cluster                                                                          | Rutopilot-cluster-1           Cluster names must start with a lowercase letter followed by up to 39 lowercase letters.                                                                                                    |
| Review and create<br>Review all settings and create your<br>cluster                                                                          | Cluster names must start with a lowercase letter followed by up to 39 lowercase letters, numbers, or hyphens. They can't end with a hyphen. You cannot change the cluster's name once it's created.                                                                                                    |
| Review and create<br>Review all settings and create your<br>cluster                                                                          | Cluster names must start with a lowercase letter followed by up to 39 lowercase letters, numbers, or hypotens. They can't end with a hyphen. You cannot change the cluster's name once it's created.                                                                                                    |
| Review and create<br>Review all settings and create your<br>cluster                                                                          | Cluster names must start with a lowercase letter followed by up to 39 lowercase letters, numbers, or hyphens. They can't end with a hyphen. You cannot change the cluster's name once it's created.                                                                                                    |
| Review and create<br>Review all settings and create your<br>cluster                                                                          | Name         autopilot-cluster-1         Cluster names must start with a lowercase letter followed by up to 39 lowercase letters, numbers, or hyphens. They can't end with a hyphen. You cannot change the cluster's name once it's created.         Region         us-central1         The regional location in which your cluster's control plane and nodes are located. You |
| Review and create<br>Review all settings and create your<br>cluster                                                                          | Region         us-central1         The regional location in which your cluster's control plane and nodes are located. You cannot change the cluster's region once it's created.                                                                                                    |

- d) Setup the networking as shown below (or as per your requirements). Settings that a required to be set are:
  - a. Network set as "default" or create/us your own one
  - b. Node subnet set as "default" or create/us your own one
  - c. **Private cluster** the cluster should be a private one, as the webserver is exposed through a load balancer created by the Pyramid YAML.
  - d. Cluster default pod address range can be left on its default setting
  - e. Service address range can be left on its default setting
  - f. Enable control plane authorized networks should be checked for better security

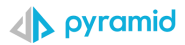

Note that for the last step, you limit the IP addresses that can use the k8 control panel. To work out what IP to input use a <u>Subnet Calculator</u>, by inputting your public IP and getting back the Input. If it's one IP just add /32 to the end of it.

| $\checkmark$ | Cluster basics                                                    | Networking                                                                                                    |
|--------------|-------------------------------------------------------------------|----------------------------------------------------------------------------------------------------|
| •            | Set up basics for your cluster                                    | Define how applications in this cluster communicate with each other and how clients can                                                                                                    |
| 2            | Networking<br>Define applications communication in<br>the cluster | Network *                                                                                                    |
| 3            | Advanced settings<br>Review additional options                    | Node subnet *<br>default 	v 2                                                                                                    |
| •            | Review all settings and create your<br>cluster                    | IPV4 network access         Choose the type of network you want to allow to access your cluster's workloads. [Learn more [2]         Public cluster         Choose a public cluster to configure access from public networks to the cluster's workloads. Routes arent created automatically. You cannot change this setting after the cluster is created.         Image: The cluster is created.         Image: The cluster is workloads from public networks. You cannot change this setting after the cluster is workloads from public networks. You cannot change this setting after the cluster is created.         Image: The cluster is cluster to assign internal IP addresses to Pods and nodes. This isolates the cluster is created.         Image: The cluster is created.         Image: The cluster is closed is cluster. |
|              |                                                                   | Authorized networks ADD AUTHORIZED NETWORK                                                                                                    |

NOTE if you enable the option "**enable control panel authorized networks**" then you must add the public IP address from where you will connect from to your Authorized networks lists.

Click on "NEXT: ADVANCED SETTINGS"

| Auto-provisioning network tags   | 0                        |              |                |             |
|----------------------------------|--------------------------|--------------|----------------|-------------|
| PREVIOUS NEXT: ADVANCED SETTINGS | ${old C}$ reset settings |              |                |             |
|                                  | CREATE                   | CANCEL Equiv | valent REST or | COMMAND LIN |

- e) Next, leave all options as default (unless your requirements are otherwise e.g., setting a maintenance windows) and give the cluster a description of your choosing.
- f) Review and create your cluster.

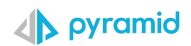

| Clu<br>Set  | uster basics<br>tup basics for your cluster | Review and create                                                                                                    |
|-------------|---------------------------------------------|----------------------------------------------------------------------------------------------------|
|             |                                             | Double check your cluster settings. Pay extra attention to the ones that can't be changed later.                                                                                                    |
| Net         | tworking                                    |                                                                                                    |
| the         | cluster                                     | Cluster basics                                                                                                    |
| Ad          | vanced settings                             | Cluster name: autonilot-cluster-1                                                                                                    |
| Rev         | view additional options                     | ✓ Cluster location: us-central1                                                                                                    |
| Rev         | view and create                             |                                                                                                    |
| Rev<br>clus | view all settings and create your<br>ster   |                                                                                                    |
|             |                                             | Over the second second seco |
|             |                                             | ✓ Network: default                                                                                                    |
|             |                                             | <ul> <li>Subnetwork: default</li> </ul>                                                                                                    |
|             |                                             | Network access: Private cluster 6                                                                                                    |
|             |                                             | <ul> <li>Control plane global access: Enabled</li> </ul>                                                                                                    |
|             |                                             | Override control plane's default private endpoint subnetwork: Disabled                                                                                                    |
|             |                                             | ✓ Cluster default pod address range: /17 🔒                                                                                                    |
|             |                                             | ✓ Service address range: /22 🔓                                                                                                    |
|             |                                             | ✓ Control plane authorized networks: Enabled                                                                                                    |
|             |                                             | Advanced settings                                                                                                    |
|             |                                             | < Palazza abannal Benular abannal                                                                                                    |
|             |                                             | Maintenance window: Disabled                                                                                                    |
|             |                                             | Anthos service mesh: Disabled                                                                                                    |
|             |                                             | Binary authorization: Disabled                                                                                                    |
|             |                                             | Google Groups for RBAC: Disabled                                                                                                    |
|             |                                             | <ul> <li>Secret encryption at the application laver: Disabled</li> </ul>                                                                                                    |
|             |                                             | ✓ Boot disk encryption: Google-managed                                                                                                    |
|             |                                             |                                                                                                    |

To connect to the cluster and begin the deployment of Pyramid see section 3 "Connecting to the cluster."

## 2. Deploying an MS-SQL or PostgreSQL Instance

The steps below guide you in the Google Console for creating an MS-SQL or PostgreSQL database instance to host the Pyramid repository.

Notes: it should be a private instance as it does not need to be accessed from outside of your network. It should be in the same Zone and network as your Kubernetes cluster.

Settings that a required to be set are:

- Instance ID a name for your Postgres instance
- **Password** -a password used to connect to the instance.
- Database version set as PostgreSQL 14, but any version can be used.
- **Production** this option should be selected.
- **Region** should be the same region as the Kubernetes cluster is in
- **Private IP** the instance should be set a private. There is no reason to give public access to the instance.
- Region should be the same region as the Kubernetes cluster is in
- **Network** set as default or your own network, making sure that the Kubernetes cluster can access this.

Ensure that the database is not underpowered. It should not be less than 4 CPU's (8 is the recommended minimum) and 12-16Gb of Memory.

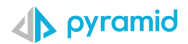

#### Create a PostgreSQL instance

#### Instance info

| Instance ID * Use lowercase letters, numbers, and hyphens. Start with a letter. | Password *    |                                                       | 8 | GENERATE |
|---------------------------------------------------------------------------------|---------------|-------------------------------------------------------|---|----------|
| Instance ID *                                                                   | Use lowercas  | e letters, numbers, and hyphens. Start with a letter. |   |          |
| ſ                                                                               | Instance ID * | 1                                                     |   |          |

Set a password for the default admin user "postgres". Learn more

#### ✓ PASSWORD POLICY

Database version PostgreSQL 14

#### Choose a configuration to start with

These suggested configurations will pre-fill this form as a starting point for creating an instance. You can customize as needed later.

#### Production

Optimized for the most critical workloads. Highly available, performant, and durable.

 Development Performant but not highly available, while reducing cost by provisioning less compute and storage.

#### ✓ CONFIGURATION DETAILS

#### Choose region and zonal availability

For better performance, keep your data close to the services that need it. Region is permanent, while zone can be changed any time.

#### Region

us-central1 (lowa)

#### Zonal availability

 Single zone In case of outage, no failover. Not recommended for production

#### Customize your instance

You can also customize instance configurations later

#### Machine type

|                                          | ~ |
|------------------------------------------|---|
| Machina has 4 vCPUs and 26 CP of moments |   |
|                                          |   |
|                                          |   |
|                                          |   |
|                                          |   |

#### Storage

•

•

Storage type is SSD. Storage size is 100 GB, and will automatically scale as needed. Google-managed key enabled (most common).

#### Connections

~

•

. .

Choose how you want your source to connect to this instance, then define which networks are authorized to connect. Learn more

You can use the Cloud SQL Proxy for extra security with either option. Learn more

#### Instance IP assignment

V Private IP

Assigns an internal, Google-hosted VPC IP address. Requires additional APIs and permissions. Can't be disabled once enabled. <u>Learn more</u>

#### Associated networking

Select a network to create a private connection

 Network \* default

Ø

Private services access connection for network default has been successfully created. You will now be able to use the same network across all your project's managed services. If you would like to change this connection, please visit the <u>Networking page</u>.

#### ✓ SHOW ALLOCATED IP RANGE OPTION

#### Public IP

Assigns an external, internet-accessible IP address. Requires using an authorized network

#### ← Create a PostgreSQL instance

#### Instance info

| Instance ID *                                                     |   |          |
|-------------------------------------------------------------------|---|----------|
| Use lowercase letters, numbers, and hyphens. Start with a letter. |   |          |
| Password *                                                        | ø | GENERATE |
|                                                                   |   |          |

#### V PASSWORD POLICY

| • | Database version * |
|---|--------------------|
| l | PostgreSQL 14      |
| Ļ |                    |

#### Choose a configuration to start with

These suggested configurations will pre-fill this form as a starting point for creating an instance. You can customize as needed later.

#### Production

Optimized for the most critical workloads. Highly available, performant, and durable.

 Development Performant but not highly available, while reducing cost by provisioning less compute and storage.

#### ✓ CONFIGURATION DETAILS

#### Choose region and zonal availability

For better performance, keep your data close to the services that need it. Region is permanent, while zone can be changed any time.

#### Region

us-central1 (lowa)

#### Zonal availability

 Single zone In case of outage, no failover. Not recommended for production.

#### Customize your instance

Machine has 4 vCPUs and 26 GB of memory.

You can also customize instance configurations later

#### Machine type

 $\sim$ 

Ŧ

Ŧ

#### Storage

Storage type is SSD. Storage size is 100 GB, and will automatically scale as needed. Google-managed key enabled (most common).

#### Connections

^

 $\mathbf{v}$ 

## Choose how you want your source to connect to this instance, then define which networks are authorized to connect. Learn more

You can use the Cloud SQL Proxy for extra security with either option. Learn more

#### Instance IP assignment

#### V Private IP

Assigns an internal, Google-hosted VPC IP address. Requires additional APIs and permissions. Can't be disabled once enabled. Learn more

#### Associated networking

Select a network to create a private connection

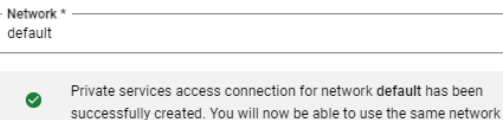

across all your project's managed services. If you would like to change this connection, please visit the <u>Networking page</u>.

#### ✓ SHOW ALLOCATED IP RANGE OPTION

#### Public IP

Assigns an external, internet-accessible IP address. Requires using an authorized network

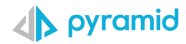

# Note that you will get asked to enable the below API's (if not already enabled). To do this, click on "ENABLE API"

Private services access connections:

- Are per VPC network and can be used across all managed services such as Memorystore, Tensorflow and SQL.
- Are between your VPC network and network owned by Google using a VPC peering, enabling your instances and services to communicate exclusively by using internal IP addresses.
- Create an isolated project for you on the service-producer side, meaning no other
  customers share it. You will be billed for only the resources you provision.

#### SHOW DIAGRAM

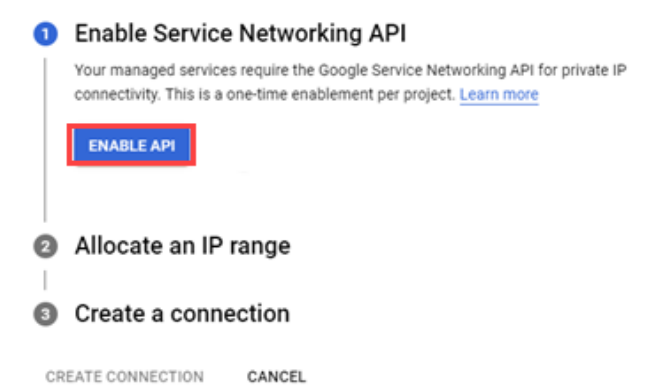

## Leave on "use automatically allocated IP range" and click "continue."

Private services access connections:

- Are per VPC network and can be used across all managed services such as Memorystore, Tensorflow and SQL.
- Are between your VPC network and network owned by Google using a VPC peering, enabling your instances and services to communicate exclusively by using internal IP addresses.
- Create an isolated project for you on the service-producer side, meaning no other customers share it. You will be billed for only the resources you provision.

#### V SHOW DIAGRAM

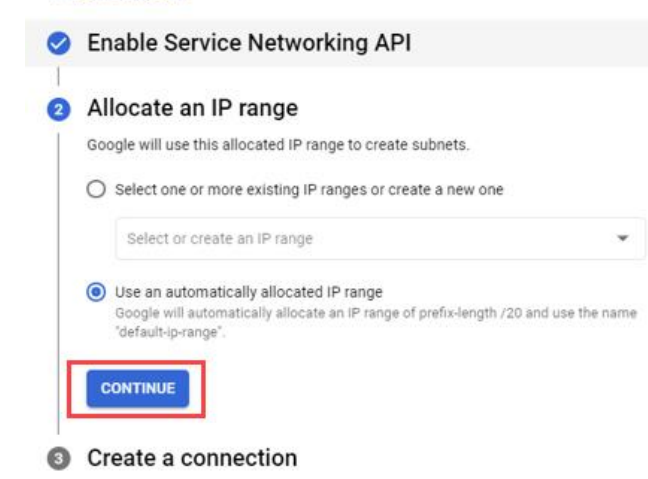

CREATE CONNECTION CANCEL

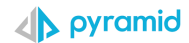

#### Finally, click on create instance. You then create a database (see the next step).

You can specify CIDR ranges to allow IP addresses in those ranges to access your instance. Learn more

| 0                                         | You have not authorized any external networks to connect to your Cloud SQL instance. External applications can still connect to the instance through the Cloud SQL Proxy. Learn more |   |
|-------------------------------------------|----------------------------------------------------------------------------------------------------|---|
| ADD N                                     | ETWORK                                                                                                    |   |
| Google Cla<br>Enable<br>Allows<br>Private | oud services authorization<br>e private path<br>other Google Cloud services like BigQuery to access data and make queries ove<br>IP. <u>Learn more</u>                               | f |
| Data Pr<br>Automatic<br>Instance d        | otection<br>backups enabled. Point-in-time recovery (via write-ahead logs) enabled.<br>leletion protection enabled.                                                                  | ~ |
| Mainter<br>Updates m                      | nance<br>ray occur any day of the week. Maintenance timing set to 'Later.'                                                                                                    | ~ |
| Flags<br>No flags s                       | et.                                                                                                    | ~ |
| Query in<br>Query insi                    | nsights<br>ghts disabled                                                                                                    | ~ |
| Labels<br>No labels                       | set                                                                                                    | ~ |
|                                           |                                                                                                    |   |

## 3. Creating a new Pyramid Repository Database

Once the setup has completed, click on your new SQL instance and create a new blank database under SQL>Databases

| ≡        | Google Cloud                                       | :• | DanielCloud 💌     |            |               |   |
|----------|----------------------------------------------------|----|-------------------|------------|---------------|---|
| ≫        | SQL                                                |    | Databases         |            |               |   |
| PRIMA    | ARY INSTANCE                                       |    | All instances 👂 J | pyramid    |               |   |
| 目        | <ul><li>Overview</li><li>System insights</li></ul> |    | ø pyramid         |            |               |   |
| <b>P</b> |                                                    |    | PostgreSQL 14     |            |               |   |
| 1        | Query insights                                     |    | + CREATE DAT      | TABASE     |               |   |
| ⇒        | Connections                                        |    | Name 🕇            | Collation  | Character set |   |
| ::       | Users                                              |    | postgres          | en_US.UTF8 | UTF8          | : |
|          | Databases                                          |    |                   |            |               |   |
|          | Backups                                            |    |                   |            |               |   |
| L:       | Replicas                                           |    |                   |            |               |   |
| :        | Operations                                         |    |                   |            |               |   |

To get the connection details click on overview and take the private IP of the instance. To connect using the username and password created on install of the instance.